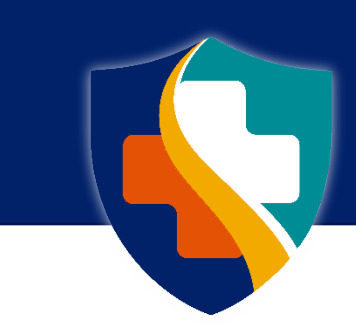

# **FAMILY CARE SAFETY REGISTRY** *Register Online with the FCSR*

The Family Care Safety Registry (FCSR) helps protect seniors, children, and the disabled by conducting background screenings on long term care workers, child care workers, and personal care workers. If you are an employee or a job applicant in one of these fields, you must register with the FCSR before background screenings can be requested. Registering with the FCSR means you will provide personal information and agree to background screenings for employment purposes as defined in <u>state law</u>. There is a one-time registration fee of \$15.00.

Submitting your registration online is faster than the mail. Instead of the cost of a stamp, a \$0.55 processing charge will be added to your fee.

To register online you will need:

- Internet access
- Your Social Security number
- Your email address
- A credit card or debit card

#### <u>NOTE</u>

You may be asked to supply a copy of your Social Security card or other verification document after the FCSR receives your registration information.

The online system works best with Google Chrome.

The web address to access the FCSR Background Screening and Employment Eligibility System (BSEES) for online registration can be found at the end of this document.

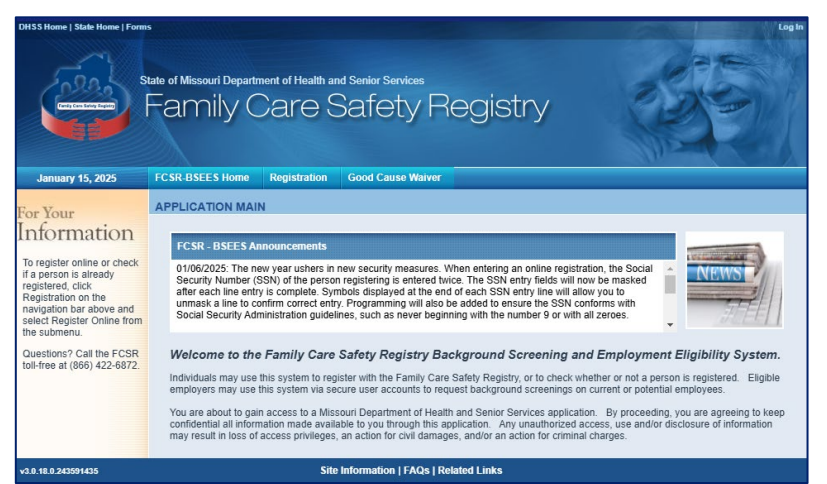

From the FCSR-BSEES homepage, click the **Registration** button to begin.

From the submenu, click **Register Online**.

| Regis | stration | Good Cause V | Vaive |
|-------|----------|--------------|-------|
| N     | Register | Online       | ł     |
|       | How to F | Register     |       |
| e Fam | Registra | tion Forms   |       |

## **Missouri Department of Health and Senior Services**

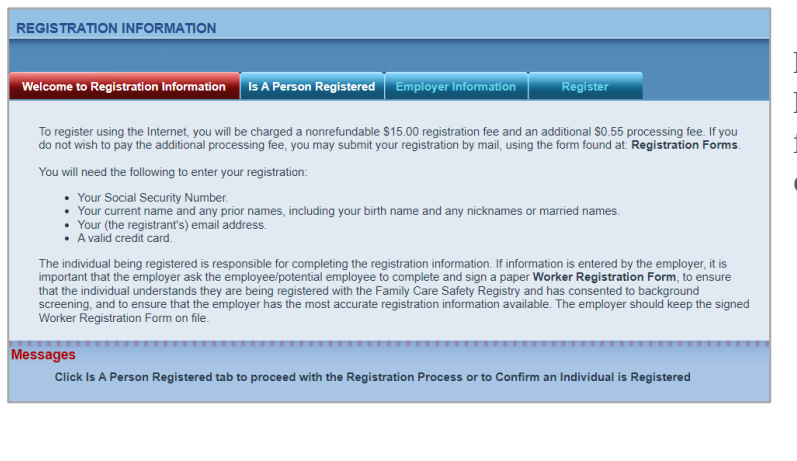

Read the Welcome to Registration Information. When ready, click the tab for **Is A Person Registered** to continue.

## <u>NOTE</u>

You will see a **Messages** section on each page. Informational messages will be in black text. Error messages will be red.

Enter your Social Security number in the appropriate fields on the **Is A Person Registered** screen. Click the checkbox to confirm you are not a robot. (If presented, click all pictures that meet a given criteria to further prove you are not a robot.) Click the **Search** button.

| SEARCH BY REGISTRATION                                                                              | I.                                                               |                                            |                    |                       |              |
|----------------------------------------------------------------------------------------------------|------------------------------------------------------------------|--------------------------------------------|--------------------|-----------------------|--------------|
|                                                                                                    |                                                                  |                                            |                    |                       |              |
| Welcome to Registration Inform                                                                      | ation Is A Person R                                              | egistered Employ                           | er Information     | Register              |              |
| To search Department of Health<br>Social Security Number and clic<br>You must complete the Search I | and Senior Services da<br>k search.<br>before continuing to regi | itabase to identify if a p<br>ster online. | person is a Family | Care Safety registran | t, enter the |
| *Soci<br>*Confirm Soci                                                                              | al Security Number:                                              | ···   ··   ····                            | ۲۳۳۴ -             |                       |              |
| in In                                                                                               | n not a robot                                                    | reCAPTCHA<br>Privacy - Terms               |                    |                       |              |
|                                                                                                    |                                                                  |                                            |                    |                       |              |

You should be notified that your Social Security number was <u>not</u> found in the database.

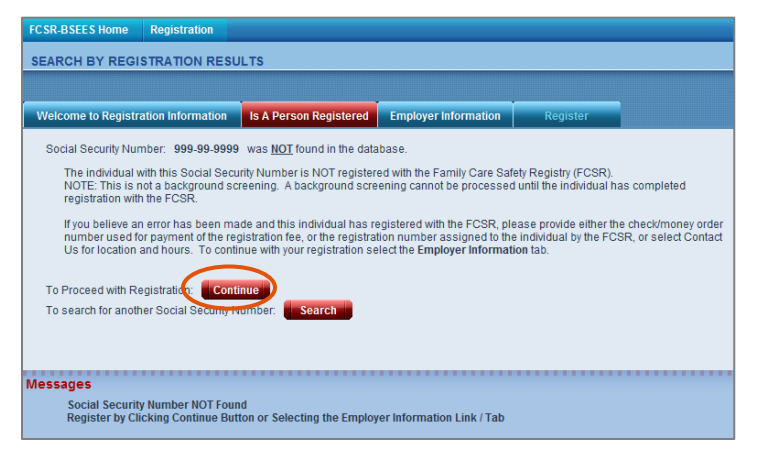

Click the **Continue** button.

#### <u>NOTE</u>

If you were notified that your Social Security number was found in the database, you may already be registered with the FCSR. If your Social Security number was found and you do not believe you have registered in the past, call the FCSR toll-free at 866-422-6872. Either enter an **Employer Name** (current or potential) *or* make a selection from **Select if No Employer**.

| FCSR-BSEES Home                                        | Registration                           |                                               |                                |                    |                                                        |                                           |               |                            |
|--------------------------------------------------------|----------------------------------------|-----------------------------------------------|--------------------------------|--------------------|--------------------------------------------------------|-------------------------------------------|---------------|----------------------------|
| EMPLOYER INFOR                                         | RMATION                                |                                               |                                |                    |                                                        |                                           |               |                            |
|                                                        |                                        |                                               |                                |                    |                                                        |                                           |               |                            |
| Welcome to Registra                                    | ation Information                      | Is A Person                                   | Registered                     | Em                 | ployer Information                                     | Register                                  |               |                            |
| Selection Criteria                                     |                                        |                                               |                                |                    |                                                        |                                           |               |                            |
| Please select th<br>registering with                   | e Employer below<br>the FCSR for a pur | equiring or req<br>loose other than           | uesting you to<br>employment   | pregis<br>, pleas  | ter with the FCSR. If<br>e make a selection f          | your Employer is n<br>rom "Select if No E | ot lis<br>mpl | sted, or you are<br>byer". |
| *Employer                                              | Name: 🧕                                | Begins With                                   | Contains                       |                    | abc                                                    |                                           | <             | Search                     |
| *Select if No<br>If you are registe<br>the checkbox ne | e Employer:                            | elect<br>pending adoptions<br>ase also select | on, search for<br>Adoptive Par | your a<br>ent froi | ABC LEARNING CEF<br>ABC ND ENTERPRI<br>ABC PRESCHOOL C | NTER<br>SES LLC<br>OF ARNOLD INC          | 4 >           | and if found, click        |
| To Proceed with                                        | Registration:                          | ontinue                                       |                                |                    |                                                        |                                           |               |                            |
| *Indicates a Required F<br>Messages                    | eld                                    |                                               |                                | ••••               |                                                        |                                           | •••           |                            |
| Please Procee                                          | d to the Register T                    | ab by Clicking                                | Continue But                   | ton                |                                                        |                                           |               |                            |

To enter an employer name, set your search criteria to either **Begins With** or **Contains**. Begin typing part of the employer name. As you type, a drop down list may appear. You may select an employer name from the drop down list *or* you can use what you've typed thus far.

Click the **Search** button.

After clicking the Search button, you should receive a list of one or more employer names from our database. If the correct employer is shown, click to checkmark the box by the employer name.

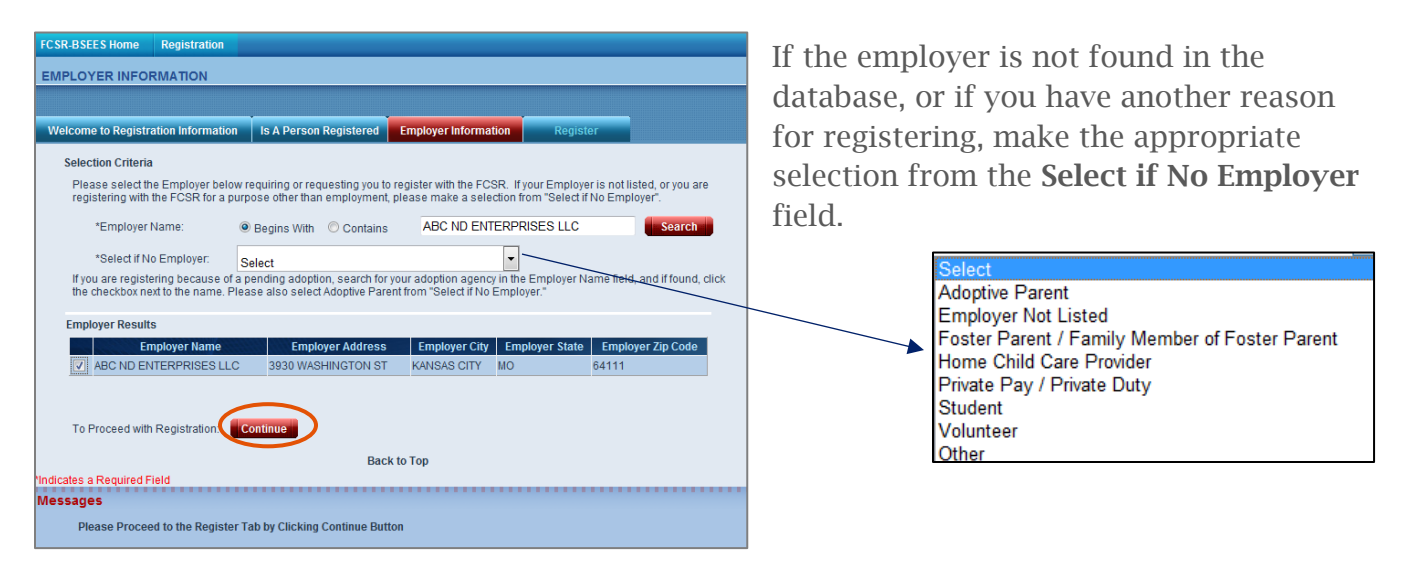

After you have made a selection for either the Employer Name or the Select if No Employer field (or both if applicable), click the **Continue** button.

### <u>NOTE</u>

If you are registering with the FCSR so you can be screened as an adoptive parent, please search for the adoption agency in the Employer Name field **and** choose Adoptive Parent from the Select if No Employer field. Now enter your personal information. First, select one or more **Registration Type(s)** by clicking to checkmark the appropriate box(es). Depending on what you select, subcategories may be opened for additional selections.

| FCSR-BSEES Home Registration                                                                                                    |                                                                                                    |
|----------------------------------------------------------------------------------------------------|----------------------------------------------------------------------------------------------------|
| PERSONAL INFORMATION                                                                                                    |                                                                                                    |
|                                                                                                    |                                                                                                    |
| Welcome to Registration Information Is A Person Registered Employer Information Register                                                                           |                                                                                                    |
| Selection Criteria                                                                                                    | FCSR-BSEES Home Registration                                                                                                    |
| *Registration Type(s):                                                                                                    | PERSONAL INFORMATION                                                                                                    |
| Adoptive Parent Child Care Foster Parent / Family Member of Foster Parent Generation Long Term Care / Personal Care Mental Health / Psychiatric Hospital Voluntary | Welcome to Registration Information         Is A Person Registered         Employer Information         Register           Selection Criteria         "Registration Type(s):                                                                                                    |
| Select <i>only</i> the category(ies) that best describe your reason for registering with the FCSR at this time.                                                    | Child Care Foster Parent / Family Member of Foster Parent County Office Select Foster Parent / Family Member of Foster Parent Fospital Fospital County office Adult Day Care Adult Day Care Personal Care Personal Care - Home Health Pospice Personal Care - In-Home Services County office Personal Care - In-Home Services Personal Care - In-Home Services Personal Care - HCY, PDW, DDD or Other Mental Health - Residential Facility / ICF Personal Care - HCY, PDW, DDD or Other Notintary |

Next, enter your personal information.

| Personal Information |                                                         |                                                                  |                                                                                                    |                       |
|----------------------|---------------------------------------------------------|------------------------------------------------------------------|----------------------------------------------------------------------------------------------------|-----------------------|
| *Last Name:<br>Doe   | *First Name:<br>John                                    | Middle Name:                                                     | Suffix:<br>Select V                                                                                          |                       |
| Add Other Name       | IMPORTANTI If you do not<br>be delayed or rejected. Oth | list all other known names use<br>er names include birth name, i | ed, including both first names and last names, your re<br>married name(s), nickname(s), and legal name chang | gistration may<br>es. |
| *Date of Birth: 01   | Day Year<br>02 1983                                     | *Gender:<br>MALE V                                               |                                                                                                    |                       |

As needed, click the **Add Other Name** button to add an additional entry field (or fields) for any other names you have used, such as a nickname, birth or married names, etc.

|                                                             | Personal Information                                                                                                    |
|-------------------------------------------------------------|----------------------------------------------------------------------------------------------------|
|                                                             | *Last Name:     *First Name:     Middle Name:     Suffix:       Doe     John     Select ♥                                                                                                    |
|                                                             | Add Other Name     MeORTANTI If you do not list all other known names used, including both first names and last names, your registration may     be delayed or rejected. Other names include birth name, married name(s), inckname(s), and legal name changes.     Sick Name: Middle Name: Middle Name: Mid |
|                                                             | Public     John     Q     ×                                                                                                    |
|                                                             | Month     Day     Year     *Gender:       *Date of Birth:     01     02     1983     MALE                                                                                                    |
| <u>NOTE</u><br>Be sure to add a line<br>to enter your birth |                                                                                                    |

Be sure to add a line to enter your birth name if different than your current name. Finally, enter your contact information.

Click the **Continue** button after all required information is entered.

| Contac        | ct Information                                                    |                                                                                   |
|---------------|-------------------------------------------------------------------|-----------------------------------------------------------------------------------|
| Re            | gistrant Mailing Address: Enter the registrant's home address. It | the employer's address is used, your registration will be rejected.               |
|               | *Street Address or PO Box:                                        |                                                                                   |
|               | PO Box 570                                                        |                                                                                   |
|               |                                                                   |                                                                                   |
|               | *Zip Code: *City:                                                 | *State:                                                                           |
|               | 65102 JEFEERSON CIT                                               | MISSOURI Y                                                                        |
|               | County:                                                           |                                                                                   |
|               |                                                                   |                                                                                   |
|               | Telephone                                                         |                                                                                   |
|               | 573 555 1234                                                      |                                                                                   |
|               | 313 333 1234                                                      | a second second second second second second second                                |
|               | *Registrant's Email:                                              | An email address is required for individuals registering online. This should be a |
|               | john.doe@email.com                                                | delivered via secure email.                                                       |
|               | *Confirm Email:                                                   |                                                                                   |
|               | iohn.doe@email.com                                                |                                                                                   |
|               |                                                                   |                                                                                   |
|               |                                                                   |                                                                                   |
|               | Continue                                                          |                                                                                   |
|               |                                                                   |                                                                                   |
|               | -                                                                 |                                                                                   |
|               | Ba                                                                | ck to Top                                                                         |
| Indicates a R | equired Field                                                     |                                                                                   |
| Messages      |                                                                   |                                                                                   |
| Click         | Continue Button after Required Information Entered                | to Proceed with Registration                                                      |
|               |                                                                   |                                                                                   |

Click the **Save** button.

Click to checkmark the box by the address line that best reflects your address. You must make one selection. Select **Use Address Entered Above** if the standard address result provided does <u>not</u> reflect your mailing address.

| Ad       | dress1 | Address2 | City           | State | Zip Code | Cou  |
|----------|--------|----------|----------------|-------|----------|------|
| PO BOX 5 | 70     |          | JEFFERSON CITY | MO    | 65102    | COLE |
| Save     |        |          |                |       |          |      |
|          |        |          | Death do Tao   |       |          |      |

After you enter an email address, you are asked to confirm it is an email address where you can receive your personal copy of FCSR notifications. The email address should belong to you, not to your employer or another staff member.

Click **Yes** if the email address entered is one you access.

Click **No** to change the email address in your Contact Information now.

| Email En                                                 | tered                                                                                                    |
|----------------------------------------------------------|----------------------------------------------------------------------------------------------------|
| ls this an<br>personally<br>until further<br>does not be | e email address that you, as the registrant, can<br>access and where you can receive notifications<br>notice (i.e., it is not a work email address and/or<br>elong to another staff member of your employer)? |
|                                                          | Y es No                                                                                                    |

Confirm all information entered is correct.

| Registration Confirmation |                                                                                                    |
|---------------------------|----------------------------------------------------------------------------------------------------|
| Employer Name:            | ABC ND ENTERPRISES LLC                                                                                          |
| No Employer Specified:    |                                                                                                    |
| Registration Type:        | Long Term Care / Personal Care<br>Personal Care - Consumer Directed Services / Center for Independent<br>Living |
| Name:                     | Doe, John                                                                                                    |
| Date of Birth:<br>Gender: | 01/02/1983<br>MALE                                                                                              |
| Contact Information:      | PO BOX 570<br>JEFFERSON CITY, MO 65102<br>COLE                                                                  |
|                           | (573) 555-1234<br>john.doe@email.com                                                                            |
| Edit Continue             |                                                                                                    |

Click the **Edit** button if there is an error.

Click the **Continue** button if your information is entered correctly.

Carefully read the Registration Agreement.

| Registration Agreement                                                                                                    |
|----------------------------------------------------------------------------------------------------|
| Please read carefully the following statement regarding the use of this site:                                                                                                    |
| The information provided is complete and accurate to the best of my knowledge. I understand it is unlawful to withhold or falsify information required on this form. I grant my permission for the Missouri Department of Health and Senior Services to obtain any and all background information authorized by sections 210.900 to 210.936, RSMo. to process this request. Furthermore, I authorize the Missouri Department of Health and Senior Services to obtain any and all background information authorized by sections 210.900 to 210.936, RSMo. to process this request. Furthermore, I authorize the Missouri Department of Health and Senior Services to release the fact that I am a registrant in the Family Care Safety Registry and any related background information contained in the Family Care Safety Registry to the requestor for employment purposes only, as provided in section §210.921, subsection 1, subdivisions (1) and (2), RSMo. For purposes of the Family Care Safety Registry, "employment purposes" includes direct employee relationships, prospective employee relationships, and screening and interviewing of persons or facilities by those persons contemplating the placement of an individual in a child care, long term care, or personal care setting. |
| I understand that if I dispute the information contained in the Family Care Safety Registry I have the right to appeal the accuracy in the transfer of information to the Registry within thirty (30) days of receiving the results of the background screening determination.                                                                                                    |
| I understand that by selecting Agree, I will be responsible for the nonrefundable credit card charge that includes both the registration and payment processing fee.                                                                                                    |
| If you agree to and understand the terms specified above, click the "Agree" button below to continue.                                                                                                    |
| Agree Exit                                                                                                    |

If you agree to the statement, click the **Agree** button.

Clicking the **Exit** button will terminate your registration attempt and all information entered will be deleted.

Enter your payment information.

| PAYMENT INFORMATION                                                                       |
|-------------------------------------------------------------------------------------------|
| Fee Information                                                                           |
| Registration Fee: \$15.00                                                                 |
| Processing Fee: \$0.55                                                                    |
| Total Fee Amount : \$15.55                                                                |
| Customer Information                                                                      |
| *Cardholder's Name:                                                                       |
| Cardholders name must exactly match the name on the Credit Card                           |
| Check here if Billing Address is the same as your Registrant Mailing Address              |
| *Address Line 1 :                                                                         |
| Address Line 2 :                                                                          |
| * City:                                                                                   |
| * State: MISSOURI                                                                         |
| * Zip Code:                                                                               |
| * Telephone:                                                                              |
| Credit Card Information                                                                   |
| *Card Type: Select                                                                        |
| * Credit Card Number:                                                                     |
| •CVV Code:                                                                                |
| *Expiration Date: Select V<br>Select V                                                    |
| I understand that by clicking the CONTINUE button, I agree to pay the total amount above. |
| Continue Cancel                                                                           |
| Indicates a Required Field                                                                |
| Messages                                                                                  |
|                                                                                           |
|                                                                                           |

Click the **Continue** button after entering all required information.

Clicking the **Cancel** button will terminate your registration attempt and all information will be deleted.

Confirm the payment information was entered correctly.

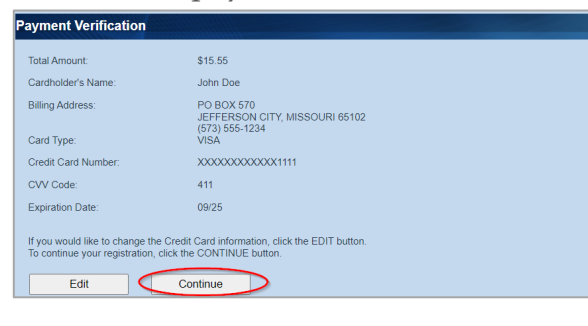

Click the **Edit** button to re-enter payment information if needed.

Click the **Continue** button to finish your submission and receive a transaction confirmation.

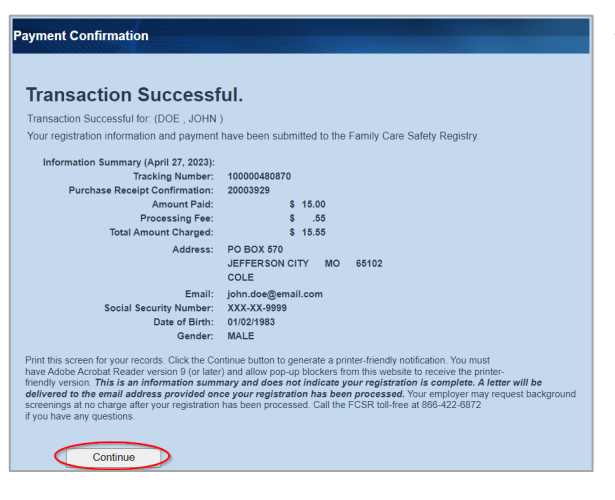

You should receive a Transaction Successful notification. It may contain an information summary which can be printed now. Click the **Continue** button for a printer-friendly confirmation of registration submission and payment information to the FCSR.

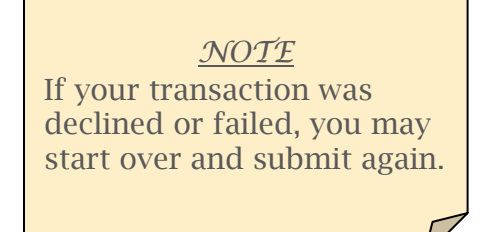

Your printer-friendly confirmation of registration submission and payment information will open in a new window. Print the notification using the Adobe Acrobat Reader print button.

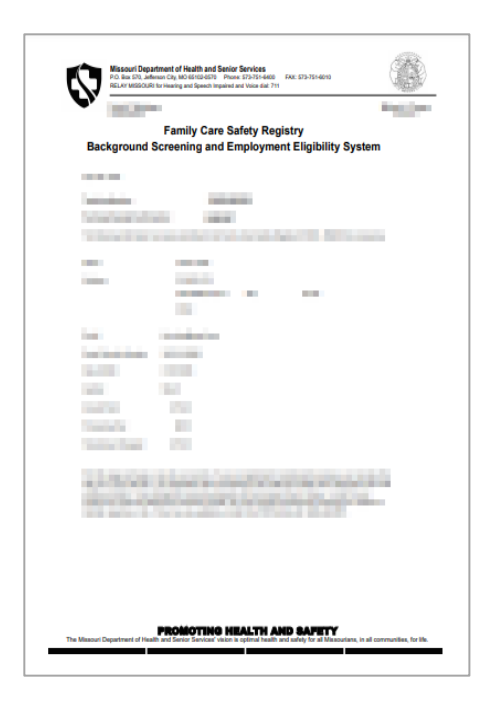

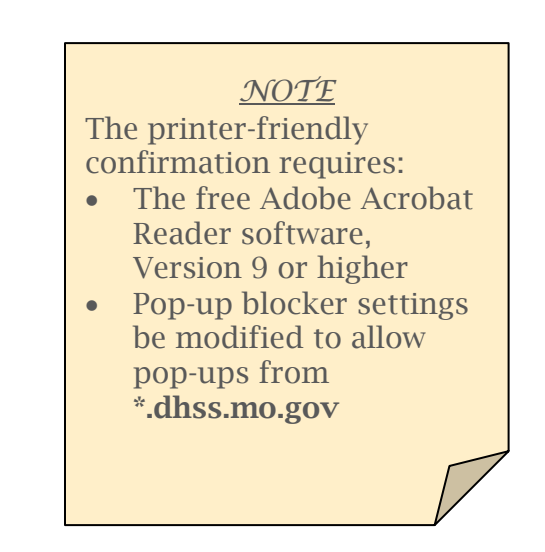

Go to <u>https://healthapps.dhss.mo.gov/BSEES/Main.aspx</u> to submit your FCSR registration online.

What happens next? FCSR staff will review your registration information and contact you with any questions. After the registration is processed, FCSR will complete an introductory screening and send the results attached to an <u>encrypted email</u>. Eligible employers can request your background information at no charge. You will be notified anytime your background information is provided. Keep your contact information up to date to ensure you receive these notifications. Inform the FCSR of any name changes as well as contact information changes.

Questions? Call the Family Care Safety Registry (FCSR) at 866-422-6872. Weekdays 9:00 a.m. – 3:00 p.m.